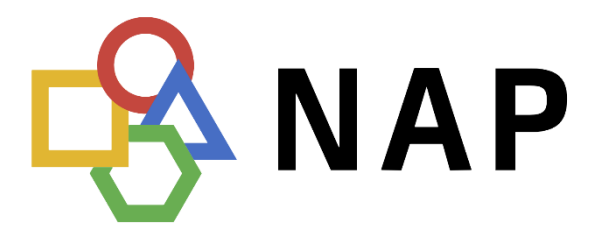

# National access point

version: 04.04.2024

# B2B data sharing

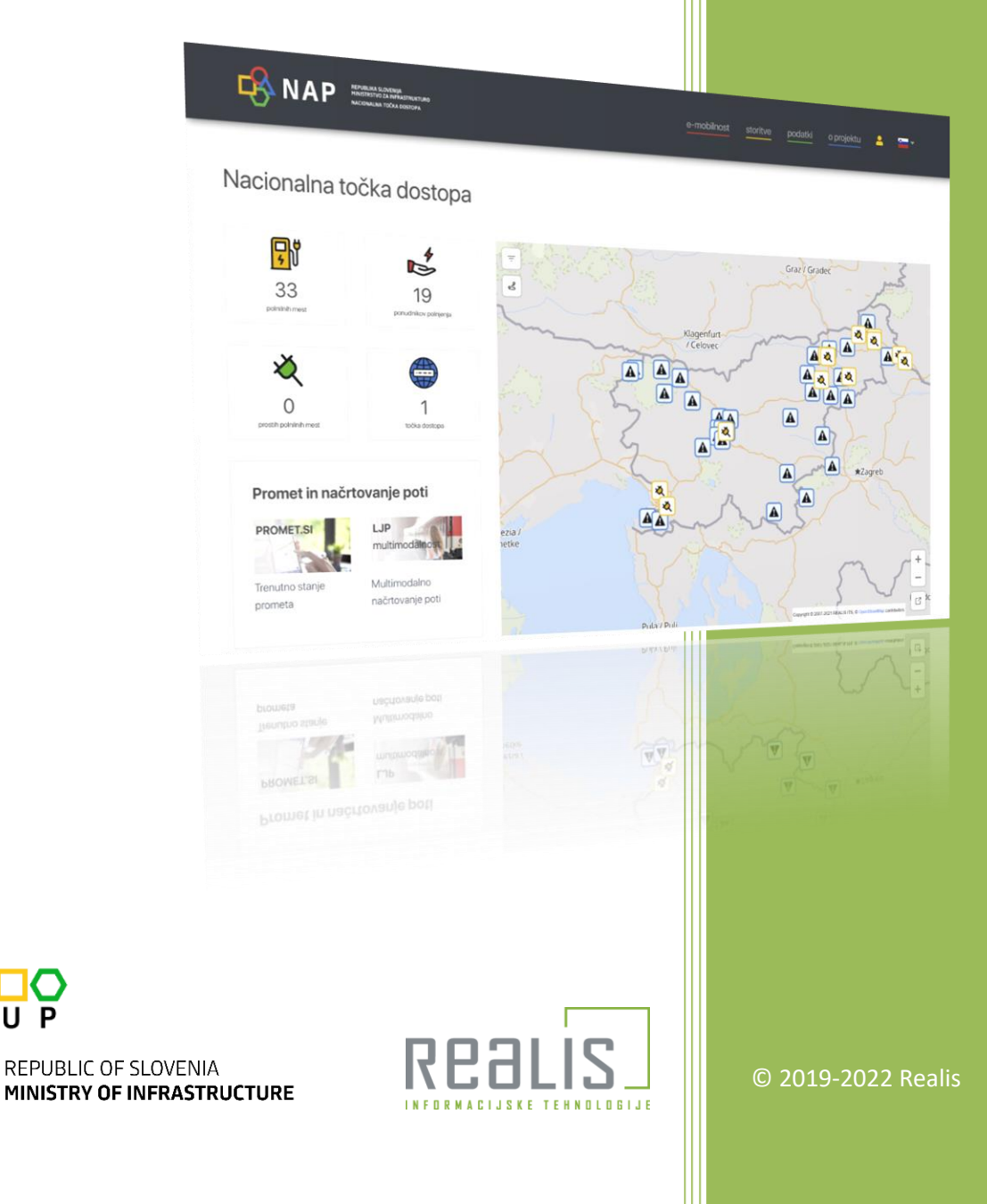

This document contains instructions for B2B data sharing B2B over the NAP web data services.

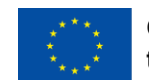

### **Table of Contents**

| Data                  | 4 |
|-----------------------|---|
| Registration          | 6 |
| Data requests         | 8 |
| Request for a token   | 8 |
| Request for a dataset | 8 |
| Refreshing token      | 9 |

### Data

The purpose of the National traffic management centre is to serve primarily as a data warehouse for all available traffic data and to provide all necessary services within the scope of Intelligent Transport Systems (ITS) as well as information necessary for traffic control and management. The website represents the Single point of access where clients can obtain verified and reliable data about the traffic situation and traffic infrastructure.

#### Website URL: https://www.nap.si

Users have to register in order to obtain data. Registered users can apply for permissions for specific datasets and when approved, use them via the HTTPS protocol using OAuth2 authentication standard.

List of available datasets in slovenian language: <u>https://www.nap.si/sl/datasets</u>

List of available datasets in english language: <u>https://www.nap.si/en/datasets</u>

| DARS Weather data   Weather measurements on motorways   available formats: XML provider: DARS   Output   Output   Market   documentation   sample   Sample on map | DRSI weather stations<br>1<br>Weather stations on state roadrs 1<br>available formats: XML<br>provider: DRSI<br>S DRSI<br>documentation scheme<br>sample sample on map | DRSI weather stations<br>2<br>Weather stations on state roads 2<br>available formats: XML<br>provider: DRSI<br>Cocumentation<br>Sample<br>Sample on map |
|----------------------------------------------------------------------------------------------------|----------------------------------------------------------------------------------------------------|----------------------------------------------------------------------------------------------------|
| GTFS timetable       >         Public transport timetable in GTFS format       available formats: Other         provider: NCUP       >         NCUP       >       | IJPP Locations (SIRI)<br>available formats: XML<br>provider: NCUP<br>NCUP<br>documentation                                                                             | IJPP Service                                                                                                    |

Click the »More« button to see dataset metadata details. One of them being the URL address, where the dataset is available.

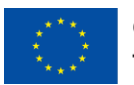

| ARS Weather dat                                                                                                    | а                                                      |                                                                                     |                      |                                                                                                    |
|----------------------------------------------------------------------------------------------------|--------------------------------------------------------|-------------------------------------------------------------------------------------|----------------------|----------------------------------------------------------------------------------------------------|
| documentation                                                                                                    | scheme                                                 | sample                                                                              | sample on map        |                                                                                                    |
| Content Informa<br>Name of dataset: DARS W<br>Description of dataset: We<br>measurements on motorway<br>Resource type: service<br>Dataset type category: B-<br>Dataset detailed type EC De | ition<br>/eather data<br>eather<br>/s<br>1<br>I. Reg.: | Metadata Informa<br>Metadata date: 11/6/2019 10<br>+00:00<br>Metadata language: eng | tion<br>D:43:27 AM   | Responsibilities<br>Publisher<br>Name: DARS<br>Organisation Name: DARS<br>Address: Ulica XIV. divizije 4,3000<br>Celje<br>E-Mail: info@dars.si |
| Service type category: info<br>Dataset language: eng                                                                                                    | prmation service                                       | Start date of publication: 9/2<br>12:00:00 AM +02:00<br>End date of publication:    | /2019                | Telephone number: 03 426 40 71                                                                                                    |
| Access informat<br>Data Format - Encoding: L<br>Data Format - Syntax: XM                                                                                                    | L<br>L                                                 | Transportation sy<br>Transportation modes covered<br>car personal - truck           | stem<br>: personal - | Contact Point Name: NCUP Organisation Name: NCUP Address: Langusova ulica 4,1535                                                               |

# Registration

Registration into the NAP user system is necessary. Click the »user« icon in the main menu of the NAP website.

|                                      | REPUBLIKA SLOVENIJA<br>MIMISTRSTVO ZA INFRASTRUKTURO<br>NACIONALNA TOČKA DOSTOPA | e-mobility         | services      | datasets  | about           |  |
|--------------------------------------|----------------------------------------------------------------------------------|--------------------|---------------|-----------|-----------------|--|
| The login page appe<br>confirmation. | ars. The user must follo                                                         | w the registra     | ition proced  | dure incl | uding the email |  |
|                                      |                                                                                  | Login              |               |           | -Ç              |  |
|                                      | Log in to user sys                                                               | tem or create a ne | ew account.   |           |                 |  |
|                                      | email                                                                            |                    |               |           |                 |  |
|                                      | password                                                                         |                    |               |           |                 |  |
|                                      | □ remember me                                                                    | Fo                 | orgot passwoi | rd?       |                 |  |
|                                      |                                                                                  | Login              |               |           |                 |  |
|                                      | ٦ الم                                                                            | Registration       |               |           |                 |  |

Once registered the user can log in. On their profile page the user can see a list of available datasets they can apply for. To apply for datasets the user can check a checkbox »request« for desired datasets, fill in a form at the bottom, and click the »Apply for permissions« button. The users request will be forwarded to the NAP. When the request is processed its status will change in the »Permissions« filed. If approved the user can start using the dataset.

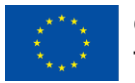

| You are logged in as                                 |        |
|------------------------------------------------------|--------|
| Ħ                                                    |        |
| <ul> <li>000-000</li> <li>moj naslovš 123</li> </ul> |        |
| edit profile                                         | logout |
|                                                      | logout |

| Selected contents                                                                                         |                                               |                               |            |                            |           |
|----------------------------------------------------------------------------------------------------|-----------------------------------------------|-------------------------------|------------|----------------------------|-----------|
| To apply for the data sources you need check the c<br>For detailed instructions how to consume data, rear | heckboxes and<br>d the <mark>B2B docur</mark> | send a request.<br>nentation. |            |                            |           |
| Granted content                                                                                           |                                               |                               |            |                            |           |
| GTFS timetable                                                                                            |                                               | Other                         | angleščina | granted                    | 🗆 request |
| IJPP Locations                                                                                            |                                               | XML                           | angleščina | granted                    | request   |
| IJPP Service                                                                                              |                                               | XML                           | angleščina | granted<br>till 06/23/2022 | 🗆 request |
| Road cameras                                                                                              |                                               | XML                           | angleščina | granted<br>till 06/23/2022 | 🗆 request |
| Test traffic status & incidents                                                                           |                                               | XML                           | angleščina | granted                    |           |
| Wind                                                                                                    |                                               | XML                           | angleščina | granted<br>till 06/23/2022 | 🗆 request |
| Requested content                                                                                         |                                               |                               |            |                            |           |
| GTFS timetable                                                                                            |                                               | Other                         | angleščina | requested                  | request   |
| IJPP Locations                                                                                            |                                               | XML                           | angleščina | requested                  | 🗆 request |
| Denied contents                                                                                           |                                               |                               |            | -                          |           |
| Truck parking                                                                                             | XML                                           | angl                          | eščina     | × denied                   | 🗆 request |
| Wind                                                                                                    | XML                                           | angl                          | eščina     | × denied                   | 🗆 request |
| Other contents                                                                                            |                                               |                               |            |                            |           |
| DARS Weather data                                                                                         |                                               | XM                            | 1L a       | angleščina                 | 🗆 request |
| DRSI weather stations 1                                                                                   |                                               | XN                            | 1L i       | angleščina                 | 🗆 request |
| DRSI weather stations 2                                                                                   |                                               | XN                            | 1L ;       | angleščina                 | 🗆 request |
| Purpose of the data access                                                                                |                                               |                               |            |                            | ~         |
| Time period                                                                                               |                                               |                               |            |                            | ĥ         |
| 1 mesec                                                                                                   |                                               |                               |            |                            | ~         |
| □ I agree to the terms of use                                                                             |                                               |                               |            |                            |           |
|                                                                                                    | А                                             | pply for permiss              | ions       |                            |           |

### Data requests

After getting permission for a dataset, the user can start using it with the HTTPS OAuth2 protocol. This is a two-step protocol: first an initial request to get a security token is made, then the requests for the datasets are made using this token.

#### **Request for a token**

Parameters:

- username (registered email)
- password

URL to call for a security token: https://b2b.nap.si/uc/user/token

You must use the HTTPS POST protocol and set a HTTP header Content-Type: application/x-www-form-urlencoded. Send the username and password in the request body according to the following example:

```
POST https://b2b.nap.si/uc/user/token HTTP/1.1
Host: b2b.nap.si
Content-Type: application/x-www-form-urlencoded
grant_type=password&username=...&password=...
```

If successful the server responds with a JSON object that contains:

- access token with limited validity for accessing your datasets (marked green)
- refresh token for refreshing the access token periodically (marked blue):

| {                                      |
|----------------------------------------|
| "access_token": " <mark>eyJ0</mark> ", |
| "token_type": "bearer",                |
| "expires_in": 86399,                   |
| "refresh_token": " <mark>eyJ0</mark> " |
| }                                      |

#### **Request for a dataset**

Using the »access\_token« you can now make a request for the datasets. Add a HTTP header »Authorisation: bearer« to the request with your access token.

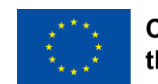

Authorization: bearer <access\_token>

URL for the dataset requests is: https://b2b.nap.si/data/

You also have to specify which dataset you are requesting. Use its content ID-code, for example »b2b.events«, »b2b.roadworks«, »b2b.wind« etc. Dataset ID-codes are specified in the dataset metadata. See: <a href="https://b2b.nap.si/data/b2b.events">https://b2b.nap.si/data/b2b.events</a>

https://b2b.nap.si/data/b2b.roadworks https://b2b.nap.si/data/b2b.wind

This is a HTTPS POST request example for the »b2b.events« dataset:

GET https://b2b.nap.si/data/b2b.events HTTP/1.1
Host: b2b.nap.si
Authorization: bearer <ACCESS\_TOKEN>

If successful the server responds with a dataset feed.

#### **Refreshing token**

the waccess\_token« has a time limited validity, specified by the attribute wexpires\_in« (see servers JSON response on previosu page) given in seconds. Before it expires, or periodically, or when server returns HTTP code 401 (Unauthorized), an additional request to refresh the token has to be made and the refresh token passed to the server:

```
POST https://b2b.nap.si/uc/user/token HTTP/1.1
Host: b2b.nap.si
Content-Type: application/x-www-form-urlencoded
grant_type=refresh_token&refresh_token=<</pre>
```

If successful the server responds with a JSON object like to the initial request, containing the new refreshed »access\_token«.